# 

e-Book

# **Datenmodellierung mit Power BI**

Tabellentypen, Beziehungen und Analytische Datenmodelle Ausgabe vom 27.04.2021

> Erstellt von Mag. Robert Lochner www.linearis.at #linearisblog

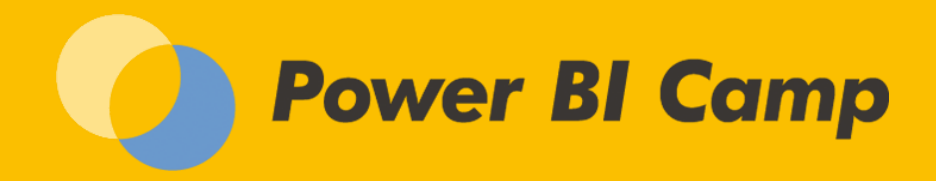

# RECHTLICHES

© Robert Lochner, Linearis GmbH, 1020 Wien

#### Dieses e-Book darf ausschließlich durch den in der Fußzeile angegebenen Lizenzerwerber genutzt werden.

Das Werk einschließlich aller Inhalte ist urheberrechtlich geschützt. Alle Rechte vorbehalten. Nachdruck, Reproduktion (auch auszugsweise) in irgendeiner Form (Druck, Fotokopie oder anderes Verfahren) sowie die Einspeicherung, Verarbeitung, Vervielfältigung und Verbreitung mit Hilfe elektronischer Systeme jeglicher Art, gesamt oder auszugsweise, ist ohne ausdrückliche schriftliche Genehmigung des Autors untersagt. Alle Übersetzungsrechte vorbehalten.

Die Benutzung dieses e-Books und die Umsetzung der darin enthaltenen Informationen erfolgt ausdrücklich auf eigenes Risiko. Das Werk inklusive aller Inhalte wurde unter größter Sorgfalt erarbeitet. Dennoch können Fehler nicht vollständig ausgeschlossen werden. Der Autor übernimmt keine Haftung für die Aktualität, Richtigkeit und Vollständigkeit der Inhalte des e-Books. Es kann keine juristische Verantwortung sowie Haftung in irgendeiner Form für fehlerhafte Angaben und daraus entstandenen Folgen vom Autor übernommen werden. Für die Inhalte von den in diesem Buch abgedruckten Internetseiten sind ausschließlich die Betreiber der jeweiligen Internetseiten verantwortlich.

Power BI, Excel, SQL Server und Microsoft sind eingetragene Warenzeichen der Microsoft Corporation, Redmond.

# **POWER BI CAMP**

Dieses e-Book ist als Manual für das Trainingsmodul "DAX & Datenmodellierung mit Power BI" im Rahmen des "Power BI Camp" konzipiert.

Nur die Teilnehmer eines Trainings erhalten sämtliche in diesem e-Book verwendeten Demo-Anwendungen.

# DATENMODELLIERUNG MIT POWER BI

Ausgabe vom 27.04.2021

| Rechtliches   |                                                                                                    | 1      |
|---------------|----------------------------------------------------------------------------------------------------|--------|
| Power BI Camp |                                                                                                    |        |
| 1 Ei          | inleitung                                                                                                  | 6      |
| 1.1           | Ziele dieses e-Books                                                                                       | 6      |
| 1.2           | Nicht-Ziele                                                                                                | 6      |
| 1.3           | Sprachliche Konventionen                                                                                   | 6      |
| 1.4           | Power BI Deskton Version                                                                                   | 7      |
| 15            | Verwendete Shortcuts                                                                                       | ?      |
| 2 1           | nalytisches Datenmedell in Power RI                                                                        | ,<br>, |
| 2 4           |                                                                                                    | 0      |
| 2.1           |                                                                                                    |        |
| 2.2           |                                                                                                    | 9      |
| 2.3           | Analytische Datenmodelle                                                                                   | 9      |
| 2.4           | Power BI im Kontext des Microsoft Produktportfolios                                                        | 10     |
| 2.5           | Power BI Architektur und Fokus dieses e-Books                                                              | 11     |
| 2.6           | User Interface von Power BI Desktop                                                                        | 12     |
| 2.7           | Zentrale Begriffe im Datenmodell                                                                           | 13     |
| 3 Ta          | abellentypen in analytischen Datenmodellen ("Tables")                                                      | 14     |
| 3.1           | Faktentabellen ("Facts")                                                                                   | 14     |
| 3.2           | Dimensionstabellen ("Dimensions")                                                                          | 15     |
| 3.3           | Bridge Tabellen ("Factless Facts")                                                                         | 16     |
| 3.4           | Unverbundene Tabellen ("Disconnected Tables")                                                              | 17     |
| 3.5           | Best Practices Tabellenmodellierung                                                                        | 18     |
| 4 B           | eziehungen in Power BI ("Relations")                                                                       | 19     |
| 4.0           | Erstellen einer Beziehung in Power BI                                                                      | 19     |
| 4 1           | Funktionsweise von Beziehungen in Power BI (Filter Propagation")                                           |        |
| 4.2           | Figenschaften von Beziehungen in Power BI                                                                  | ==     |
| <b>4</b> .2.  | 1 Überblick zu den Beziehungseigenschaften                                                                 | 23     |
| 4.2.          | 2 Kardinalität / Beziehungstypen ("Cardinality")                                                           | 23     |
| 4.            | 2.2.1 1:n Beziehung ("stark")                                                                              | 24     |
| 4.            | 2.2.2 m:n Beziehung ("schwach")                                                                            | 25     |
| 4.            | 2.2.3 1:1 Beziehung                                                                                        | 25     |
| 4.2.          | <ul> <li>Filterrichtung ("Filter Direction")</li> <li>2.3.1 Unidirektionale Eilterung (Single")</li> </ul> | 26     |
| 4.            | 2.3.2 Bidirektionale Filterung ("Single")                                                                  | 20     |
| 4.2.          | 4 Aktive und inaktive Beziehungen ("Active / Inactive Relations")                                          | 28     |
| 4.2.          | 5 Vollständigkeit der Dimension ("Blank-Row")                                                              | 29     |
| 4.2.          | 6 Zusammengesetzte Keys ("Multi-Column Keys")                                                              | 30     |
| 4.2.          | 7 Starke und Schwache Beziehungen ("Strong / Weak Relationship")                                           | 31     |
| 4.3           | Best Practices Beziehungen                                                                                 | 32     |
| 5 D.          | atenmodelle in Power BI                                                                                    | 33     |
| 5.1           | Standard-Modelle in Power BI                                                                               | 34     |
| 5.1.          | 1 Flat/Single Table                                                                                        | 34     |
| 5.1.          | 2 Star Schema                                                                                              | 35     |
| 5.1.          | 3 Snowflake Schema                                                                                         | 36     |
| 5.1.          | 4 Multi-Fakten Schema                                                                                      | 37     |
| 5.            | 1.4.1 Multi-Fakten Schema Typ 1 (m:n)                                                                      | 37     |
|               | 5.1.4.1.1 Anwendungsfall "Orders & Invoices"                                                               | 39     |

|   | 5     | .1.4.1.2 Lösungsvariante A: m:n Beziehung                                               | 39        |
|---|-------|-----------------------------------------------------------------------------------------|-----------|
|   | 5     | .1.4.1.3 Lösungsvariante B: Verbindungstabelle mit zwei 1:n Beziehungen (bidirektional) | 40        |
|   | 5     | .1.4.1.4 Lösungsvariante C: Transformation in ein Star Schema                           | 43        |
|   | 5     | .1.4.1.5 Evaluierung Multi-Fakten Schema Typ 1                                          | 44        |
|   | 5.1   | .4.2 Multi-Fakten Schema Typ 2 (gemeinsame Dimensionen)                                 | 45        |
|   | 5     | .1.4.2.1 Anwendungsfall "Reseller & Internet Sales"                                     | 46        |
|   | 5     | .1.4.2.2 Anwendungsfall "Actuals & Budget"                                              | 49        |
|   | 5     | .1.4.2.3 Anwendungsfall "HR Anwendung"                                                  | 52        |
|   | 5     | .1.4.2.4 Anwendungsfall "Marketing Anwendung"                                           | 55        |
|   | 5.1.5 | Disconnected Pattern                                                                    | 56        |
|   | 5.1.6 | Many-to-Many Schema                                                                     | 58        |
|   | 5.1.7 | Evaluierung der Modellierungsoptionen                                                   | 60        |
|   | 5.2   | Anti-Modelle in Power BI                                                                | 61        |
|   | 5.2.1 | Perioden in den Spalten                                                                 | 61        |
|   | 5.2.2 | Kennzahlen in den Spalten                                                               | 62        |
|   | 5.2.3 | Szenarien in den Spalten                                                                | 63        |
|   | 5.2.4 | Zerteilte Faktentabelle                                                                 | 64        |
| ļ | 5.3   | Datumsdimension in Power BI                                                             | 65        |
|   | 5.3.1 | Auto Date Dimension                                                                     | 65        |
|   | 5.3.2 | Custom Date Dimension                                                                   | 68        |
| ļ | 5.4   | Best Practices Datenmodelle                                                             | 71        |
| 6 | Gä    | ngige Modellierungsthemen                                                               | 72        |
| ( | 6.1   | Fehlerursachen in Beziehungen                                                           | 72        |
|   | 6.1.1 | Primärschlüssel nicht eindeutig                                                         | 72        |
|   | 6.1.2 | Zirkelabhängigkeit ("Circular Dependencies")                                            | 74        |
|   | 6.1.3 | Bidirektionale Filterung behindert Time Intelligence Funktionen                         | 75        |
|   | 6.1.4 | Bidirektionale Filterung führt zu Mehrdeutigkeit ("Bidirectional Model Ambiguity")      | 76        |
|   | 6.2   | Versionierte Dimensionen ("Slowly Changing Dimensions")                                 | 78        |
| ( | 6.3   | Role Playing Dimensions                                                                 | 79        |
|   | 6.4   | Hierarchische Dimensionen                                                               | 80        |
|   | 6.5   | Parent Child Dimensionen                                                                | 82        |
|   | 6.6   | Unterschiedliche Granularitäten                                                         | 83        |
| , | 6.7   | Aggregationstabellen                                                                    | 83        |
|   | 6.8   | Row Level Security (RIS)                                                                | 85        |
| 7 | Sei   | mantische Anreicherung von Columns und Measures ("Properties")                          | 86        |
|   | 7 1   | Default Summarization für Wertfelder festlegen                                          | 86        |
|   | 7.2   | Sort-by-Column Figenschaft definieren                                                   | 00        |
|   | 7.3   | Ausblenden nicht direkt analyserelevanter Felder                                        | 88        |
|   | 7.4   | Datenkategorie für Geo-Informationen und URLs festlegen                                 | 89        |
|   | 7.5   | Definierte Hierarchien                                                                  | 90        |
|   | 7.6   | Display Folder                                                                          | 91        |
|   | 7.7   | Formatierung von Datum und Zahlen                                                       | ÷ =<br>92 |
| 8 | Spe   | eichermodi in Power BI ("Storage Mode")                                                 | 94        |
| ; | 8.1   | Import Mode                                                                             | 94        |
| ; | 8.2   | Direct Query Mode                                                                       | 95        |
| : | 8.3   | Connect Live Mode                                                                       | 97        |
| ; | 8.4   | Import vs. Direct Query vs. Connect Live                                                | 99        |
|   |       |                                                                                         |           |

# DATENMODELLIERUNG MIT POWER BI

Ausgabe vom 27.04.2021

| 8.5 C   | omposite Models                       | 99  |
|---------|---------------------------------------|-----|
| 8.5.1   | Composite Models mit relationalen DBs | 99  |
| 8.5.2   | Composite Models mit Connect Live     | 101 |
| 8.6 S   | treaming Datasets                     | 103 |
| 9 Chea  | tsheet & Best Practices               | 106 |
| 10 Quel | len                                   | 107 |

# **1 EINLEITUNG**

# **1.1 ZIELE DIESES E-BOOKS**

Ziel dieses E-Books ist es, in Stichworten eine <u>solide Basis</u> zu den **Grundlagen zur analytischen Datenmodellierung in Power BI Desktop** zu vermitteln sowie weiterführende Links zu liefern:

- 1. Know-How zu den Tabellentypen (Faktentabellen, Dimensionstabellen, usw.)
- 2. Know-How Verständnis zu den **Beziehungstypen** in Power BI
- 3. Know-How zu den gängigen **Standard-Datenmodellen**, zu den **Anti-Modellen** sowie zur **Datumsdimension** in Power BI
- 4. Gängige **Modellierungsthemen** aus der Praxis
- 5. Know-How zu den Speichermodi in Power BI

# **1.2 NICHT-ZIELE**

Der Fokus liegt dabei <u>nicht</u> darauf, eine <u>detaillierte Beschreibung</u> der konkreten Umsetzung im Programm Power BI Desktop zu liefern (hier verweisen wir auf die Programmdokumentation). Stattdessen werden Grundlagen und Anregungen geliefert, die dann im Zuge weiterer eigener Recherchen vertieft werden können.

Ebenso soll nicht eine <u>durchgehende Story</u> ("Trainingsfahrplan") erzählt werden, sondern dieses e-Book ist bewußt modular nach Themenbereichen aufgebaut und eignet sich daher sehr gut als Nachschlagewerk und nur bedingt als Trainingshandbuch für Einsteiger. Dies ist auch wichtig, um das e-Book in regelmäßigen Abständen an die laufend erscheinenden neuen Releases von Power BI Desktop anpassen zu können.

# **1.3 SPRACHLICHE KONVENTIONEN**

In diesem e-Book werden für sämtliche Komponenten und Features in Power BI die <u>englischen Begriffe</u> verwendet. Einerseits deshalb, weil die Übersetzungen in der deutschen Sprachversion teilweise völlig unbrauchbar sind, andererseits weil mit den englischen Originalbegriffen die Webrecherche viel ergiebigere Ergebnisse liefert.

<u>Objektbezeichnungen</u> werden immer in fetter Schriftart gekennzeichnet:

• Aktivieren Sie in der Feldliste jetzt aus der Tabelle Dim Dates die Hierarchie Year Hierarchy

Menübefehle werden ebenfalls in fetter Schriftart und mit -> dargestellt:

- Start -> Options and Settings -> Options
   Das bedeutet: wählen Sie im <u>Menü</u> Start aus der <u>Gruppe</u> Options and Settings den <u>Befehl</u> Options.
- Kontextmenü des Datenpunkts -> Include
   Das bedeutet: klicken Sie mit der rechten Maustaste auf einen Datenpunkt (in einem Visual) und wählen den Befehl Include aus.

Tastaturbefehle werden so dargestellt:

- [Ctrl] und [+]
- Das bedeutet: drücken Sie bei gehaltener "Strg"-Taste zusätzlich die Taste "+"

DAX-Funktionen werden in Großbuchstaben und mit öffnender/schließender Klammer dargestellt:

• SUM(), ALL(), CALCULATE(), usw.

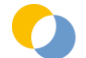

# **1.4 POWER BI DESKTOP VERSION**

Releasestand: April 2021

Sprachversion: Englisch

Bitte beachten Sie, daß die Screenshots teilweise aus älteren Programmversionen stammen können, sofern diese sinngemäß auch in der aktuellen Version gültig sind.

# **1.5 VERWENDETE SHORTCUTS**

Hier finden Sie eine kompakte Übersicht über die für dieses e-Book nützlichen Shortcuts für Power BI Desktop:

| [Ctrl] + [X] | Markierten Zellinhalt in Zwischenablage Ausschneiden   |
|--------------|--------------------------------------------------------|
| [Ctrl] + [C] | Markierten Zellinhalt in Zwischenablage Kopieren       |
| [Ctrl] + [V] | Inhalt der Zwischenablage auf markierte Zelle Einfügen |
| [Ctrl] + [S] | Datei Speichern                                        |
| [Ctrl] + [Z] | Letzten Schritt <b>rückgängig</b> machen               |
| [Ctrl] + [Y] | Letzten Schritt wiederholen                            |
| ?            | Aufruf der aktuellen Shortcut-Liste                    |

Weiterführend: https://docs.microsoft.com/en-us/power-bi/desktop-accessibility

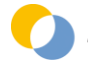

# 2 ANALYTISCHES DATENMODELL IN POWER BI

# 2.1 WAS IST POWER BI?

Power BI ist ein cloud-basiertes Dashboarding Tool mit einer sehr leistungsfähigen Query- und Datenmodell-Komponente als "Engine". In Power BI werden sogenannte analytische Datenmodelle aus verschiedenen Datenquellen aufgebaut, die Auswertung erfolgt – vergleichbar mit Power Point – auf einem Canvas.

#### Was es ist:

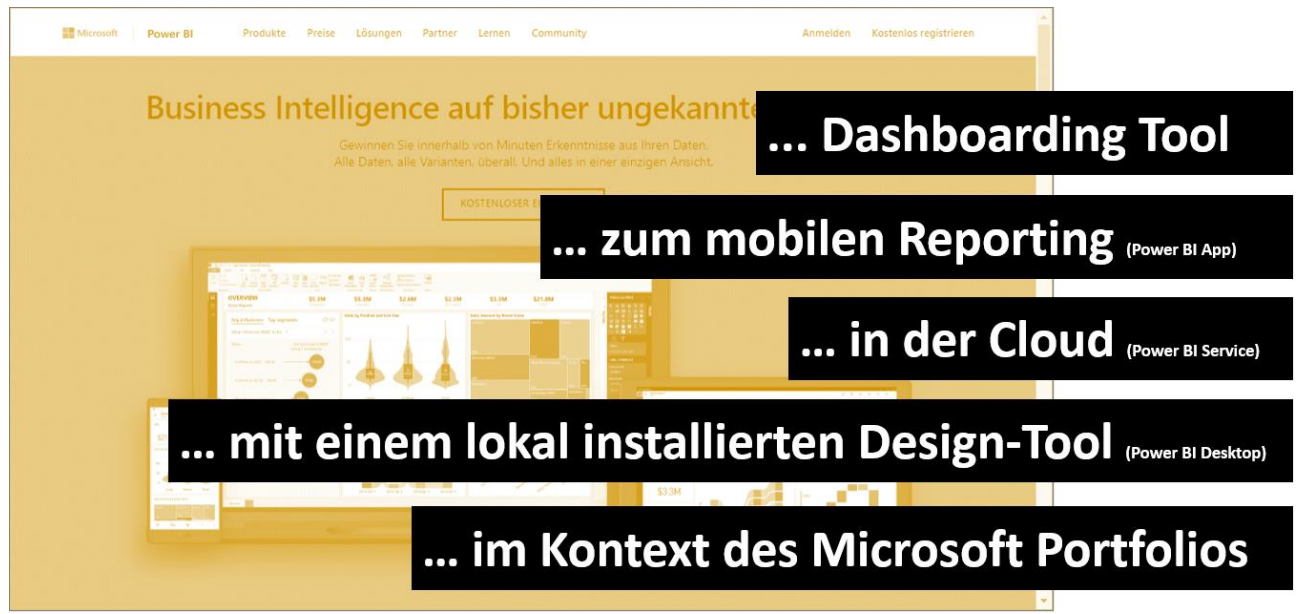

#### Was es nicht ist:

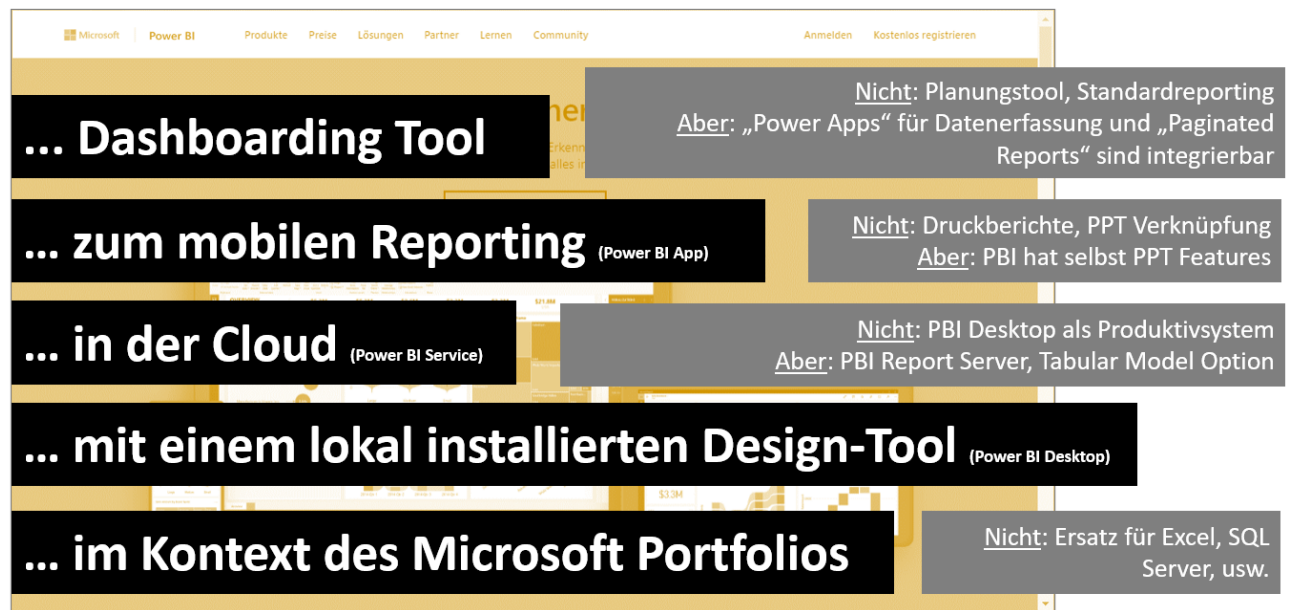

## **2.2 WOZU ANALYTISCHE DATENBANKEN?**

Analytische Datenbanken sind optimiert für die performante und intuitive **Auswertung von Datentabellen durch** Fachanwender (und nicht durch die IT/Developer):

- Im <u>Gegensatz zu Excel</u> sind sämtliche Daten in Tabellen strukturiert, die Datenmengen können viel größer sein und die Auswertung ist sehr intuitiv auch ohne Formel-Know-How ("drag & drop") möglich.
- Im <u>Gegensatz zu relationalen Datenbanken ("SQL")</u> sind diese intuitiv per Drag & Drop ("Slice & Dice") und sehr performant auswertbar. Vergleichbar ist hingegen die tabellarische Struktur und die Beziehungen zwischen den Tabellen, letztere unterscheiden sich in ihrem Charakter aber grundlegend von den Beziehungen in einer analytischen Datenbank.
- Die Anbindung und <u>Kombination von verschiedenen Datenquellen</u> ist sehr einfach. Im Gegensatz zu Excel sind Copy & Paste Lösungen nicht möglich, sämtliche Daten sind aus Datenquellen angebunden ("Knopfdrucklösung" zur laufenden Aktualisierung).

# **2.3 ANALYTISCHE DATENMODELLE**

Die Tabellen in einer analytischen Datenbank wie Power BI werden zu analytischen Datenmodellen kombiniert. Ein analytisches Datenmodell ist eine Einheit von Datentabellen zu einem bestimmten Thema (bspw. Sales Reporting, HR Reporting, usw.). Im einfachsten Fall besteht das analytische Datenmodell nur aus einer einzigen Tabelle, anspruchsvollere Datenmodelle bestehen aus mehreren oder vielen Tabellen, die idR durch Filterbeziehungen miteinander verbunden sind (fallweise aber auch bewußt nicht verbunden werden).

Wozu mit analytischer Datenmodellierung in Power BI beschäftigen?

#### Motivation #1: Informationen aus den Daten holen

Ein gutes Datenmodell lässt umfangreichere Auswertungen zu als ein schlecht/falsch konzipiertes Datenmodell. Je komplexer das Datenmodell (bspw. Multi-Fakten Schema), umso mehr DAX Know-How ist für bereits relativ einfache Anforderungen notwendig. Je simpler das Datenmodell (Flat Table, Star Schema), umso weniger DAX Know-How ist notwendig bzw. umso mehr kann mit dem bestehenden Know-How aus den Daten geholt werden.

#### Motivation #2: Interaktivität in den Reports erhöhen

Das Datenmodell ist für die Interaktivität der Reports ausschlaggebend (Filterzusammenhänge über Beziehungen).

#### Motivation #3: Performance der Reports

Das Datenmodell bestimmt die Performance der Reports. Bei kleinen Datenmengen mit einfachen Berechnungen (bspw. Summen) spielt das Datenmodell keine nennenswerte Rolle, bei großen Datenmengen mit anspruchsvollen Berechnungen (bspw. Iteratoren) ist das Datenmodell entscheidend für die Performance.

"DAX is the key, the Datamodel is the basis."

"Insane DAX, necessary for a messy datamodel."

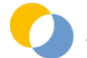

# **2.4 POWER BI IM KONTEXT DES MICROSOFT PRODUKTPORTFOLIOS**

Power BI ist ein Cloud Service, der im Hintergrund auf Microsoft Azure Plattform gehostet wird und der eng mit dem Service Office 365 verzahnt ist. Power BI ist im Kontext des (älteren) **BI Stacks** sowie der (neueren) **Power Platform** zu sehen, die Technologien dieser Produktfamilien ergänzen sich gegenseitig:

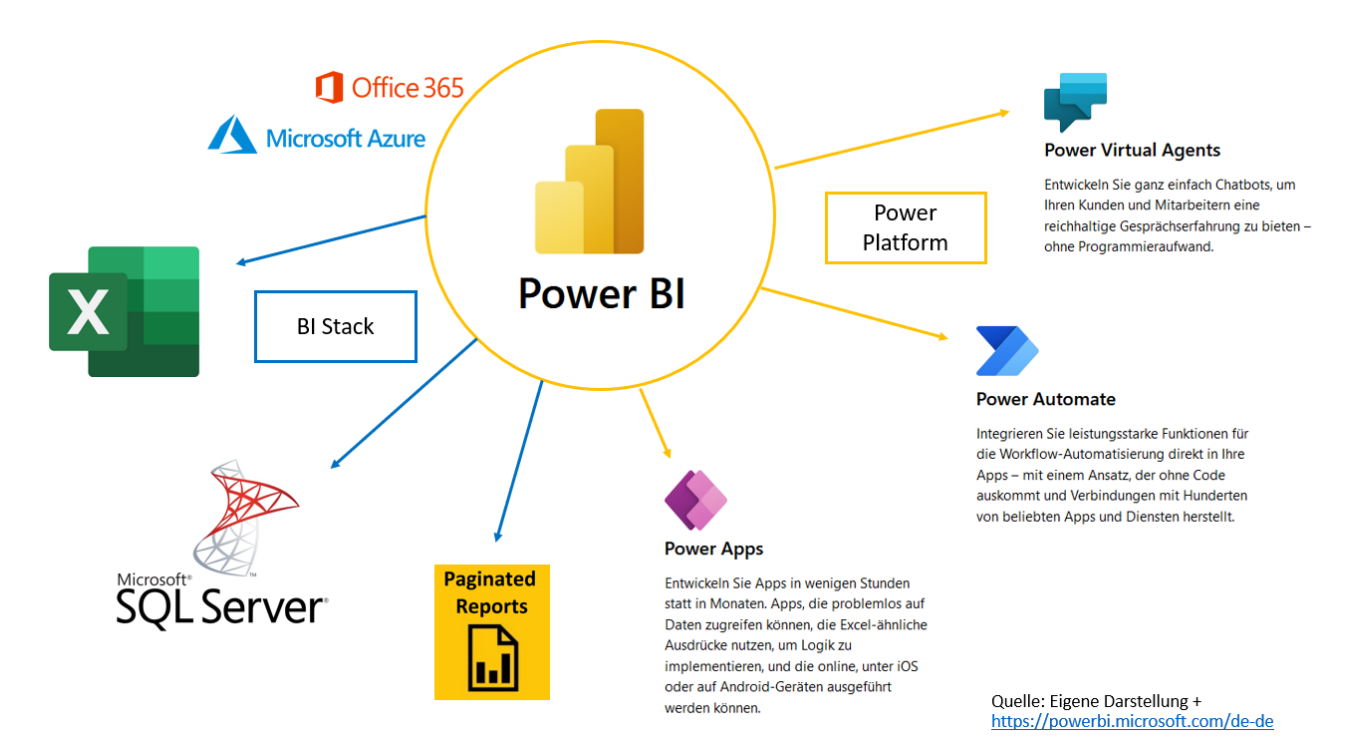

- 1. Power BI ist das Tool für Dashboarding und mobiles Reporting
- Excel ist das Tool f
  ür die adhoc Analyse und Simulation. Nat
  ürlich wird Excel in der Praxis auch intensivst f
  ür das (Management) Reporting sowie f
  ür die Planung/Forecasting verwendet.
- 3. **SQL Server** ist das Tool für die Realisierung von Enterprise BI Anforderungen.
- 4. Paginated Reports ist das Tool zur Realisierung von Standardberichten im PDF- und Druckformat.
- 5. **Power Apps** ist das Tool für die Datenerfassung

In Power BI gibt ein eigenes Visual für die Integration von Power Apps Erfassungsformularen, in Power Apps gibt es ein eigenes Set an Funktionen für die Interaktion mit Power BI Dashboards. Bitte beachten Sie, daß Power Apps kein Planungstool ist sondern ein Tool zur Erstellung von Erfassungsformularen.

- Power Automate ist das Tool für die Prozessautomatisierung In Power Automate gibt es sowohl Power BI Inputs (= Auslöser) als auch Power BI Outputs (= Ausgabe), die bspw. genutzt werden können, um automatisch E-Mails mit Power BI Reports zu versenden.
- 7. **Power Virtual Agents** ist das Tool zur Erstellung von Bots.

Die Technologien **Power Query** (M-Formelsprache) und das **Datamodel** (VertiPaq/Direct Query, Beziehungen & DAX-Formelsprache) sind nicht nur in Power BI sondern auch in Excel und SQL Server Tabular Model verfügbar. Damit kann das 1x aufgebaute Know-How rasch auf die anderen Produkte angewendet werden.

Diese Technologien haben in den 3 Produkten einige (sinnvolle) Spezifika, unterscheiden sich unglücklicherweise aber auch im Entwicklungsstand. Excel Power Pivot wird seit einigen Jahren nicht mehr weiterentwickelt, während das Power BI Datamodel und das SQL Server Tabular Model sich auf einem hohen (aber trotzdem nicht ganz identen) Entwicklungsstand befinden.

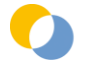

# 2.5 POWER BI ARCHITEKTUR UND FOKUS DIESES E-BOOKS

Power BI entfaltet sich aus dem Zusammenspiel von 3 Programmen – Power BI Desktop, Power BI Service, Power BI Mobile App – die insgesamt 5 Funktionen erfüllen:

- 1. Power Query (Extraktion, Transformation, Laden)
- 2. Data Model (Analytische Datenbank, Filterbeziehungen, DAX-Funktionen)
- 3. Visualisierung (visuelle Aufbereitung der KPIs, Interaktivität)
- 4. Deployment (24-Stunden Serverbetrieb, Berechtigungen, Aktualisierung)
- 5. Consumption (einfacher Zugang für Management und Information Worker)

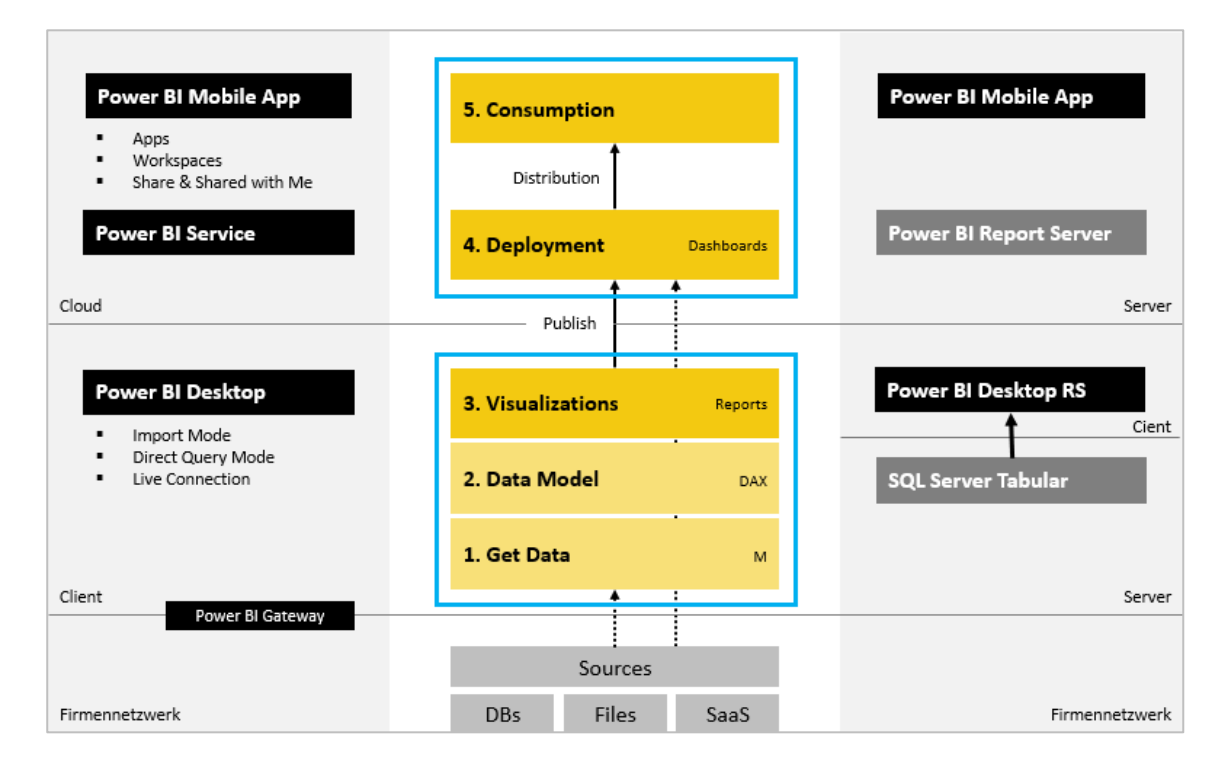

Der Fokus dieses e-Books liegt auf der Komponente "2. Data Model".

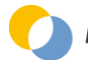

# 2.6 USER INTERFACE VON POWER BI DESKTOP

Die 3 Architekturkomponenten können im User Interface von Power BI Desktop folgendermaßen zugeordnet werden:

- 1. Get Data / Queries ("blau")
- 2. Datamodel ("orange")
- 3. Visualisierung ("grün")

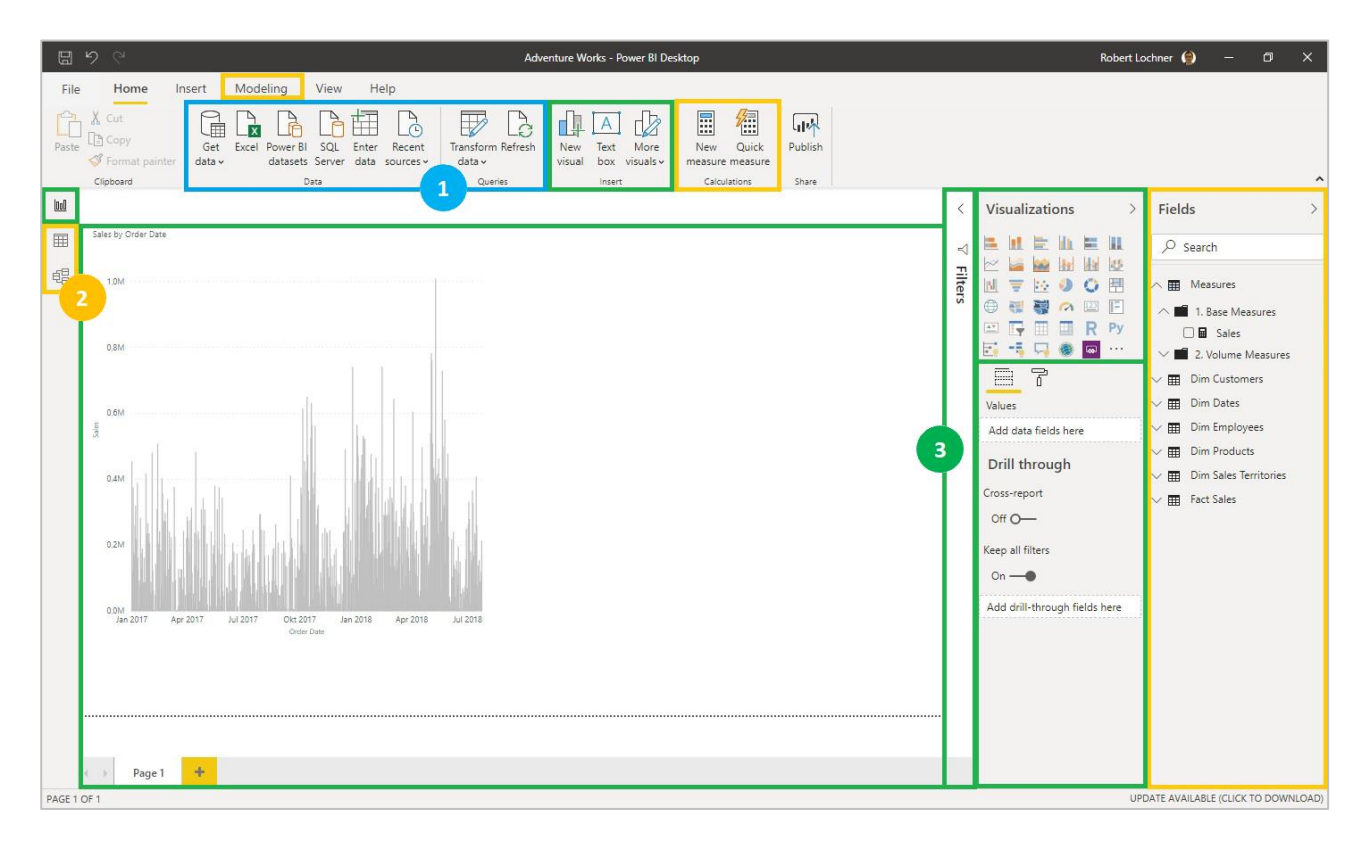

# **2.7 ZENTRALE BEGRIFFE IM DATENMODELL**

#### Datenmodell | Datamodel

= Sammlung der Tabellen, Spalten, Beziehungen, Measures und (Row Level) Security in einer Power BI Anwendung

#### Tabelle | Table

- = Tabelle in einem Datenmodell (diese kann aus mehreren Quelltabellen zusammengesetzt worden sein)
  - Faktentabelle (Foreign Keys, Wertspalten, Faktenattribute)
  - Dimensionstabelle (Primary Keys und Attribute)
  - Bridge Tabelle
  - Parametertabelle

#### Spalte / Feld / Attribut | Column / Field / Attribute

= Spalte einer Tabelle (= Datum, Text, Zahl, Image, u.a.)

#### Zeile / Datensatz | Row / Record

= Zeile einer Tabelle

#### (Verschiedene) Elemente | (Distinct) Values

= (verschiedene) Einträge in einer Spalte einer Tabelle

#### **Beziehungen | Relationships**

= Verknüpfungen zwischen Tabellen (mit bestimmter Granularität und Filterrichtung)

#### Filtervererbung | Filter Propagation

= Weitergabe eines Filters von einer Tabelle auf eine verbundene Tabelle über eine oder mehrere Beziehungen

#### Measure | Measure

= mit DAX berechnete (und häufig gefilterte) Aggregation auf eine oder mehrere Spalten des Datenmodells

#### Berechnete Spalte | Calculated Column

= mit DAX berechnete Spalte, idR als Ableitung einer bestehenden Spalte

#### Berechnete Tabelle | Calculated Tables

= mit DAX berechnete Tabelle, häufig als Ableitung einer bestehenden Tabelle

#### Berechtigungssystem | Row Level Security

= mit DAX erstellte Bedingung, welche Datensätze für welche User angezeigt werden dürfen

#### DAX Abfragen | DAX Queries

= mit DAX erstellte Abfrage auf das Datamodel "von außen"

#### DAX | DAX

- = Data Analysis Expressions
- = Formelsprache für Measures, Calculated Columns und Calculated Tables

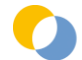

# **3 TABELLENTYPEN IN ANALYTISCHEN DATENMODELLEN ("TABLES")**

Bitte beachten Sie, daß nur Teilnehmer eines Trainings sämtliche in diesem e-Book verwendeten Demo-Anwendungen erhalten.

# **3.1 FAKTENTABELLEN ("FACTS")**

= Tabelle mit Ereignissen, die zu einem bestimmten Zeitpunkt geschehen sind und aggregiert ausgewertet werden (Verkäufe, Messungen, Zeiten, usw.)

#### Merkmale:

- o Enthält zumindest 1 aggregierbares Wertfeld, das in Visualisierungen als Measure verwendet wird
- Enthält zumindest 1 Zeitfeld

#### • Enthält je 1 Foreign Key Feld pro Dimension

"Foreign Key" = kann Duplikate enthalten, auf der "n"-Seite der 1:n Beziehung

- typischerweise "schmal und lang"
- o typischerweise kein Primärschlüssel (stört aber nicht, sofern nicht Performancegründe dagegen sprechen)
- kann auch Faktenattribute enthalten (= Attribute ohne zugehörige Dimensionstabelle)

| Article | Employee | Order      | Order   | Order    | Sales    |
|---------|----------|------------|---------|----------|----------|
| Key     | Кеу      | Date       | Number  | Quantity | Amount   |
| A262    | E281     | 01.10.2019 | SO43688 | 1        | 306,56   |
| A224    | E285     | 01.10.2019 | SO50279 | 2        | 17,29    |
| A221    | E283     | 01.10.2019 | SO50311 | 2        | 67,29    |
| A224    | E283     | 01.10.2019 | SO50311 | 10       | 86,44    |
| A262    | E285     | 03.10.2019 | SO43685 | 1        | 306,56   |
| A224    | E281     | 03.10.2019 | SO46633 | 3        | 25,93    |
| A221    | E281     | 03.10.2019 | SO46633 | 6        | 201,87   |
| A224    | E283     | 03.10.2019 | SO50258 | 2        | 17,29    |
| A224    | E283     | 03.10.2019 | SO50259 | 2        | 17,29    |
| A221    | E283     | 03.10.2019 | SO50259 | 5        | 168,22   |
| A224    | E282     | 03.10.2019 | SO50294 | 2        | 17,29    |
| A221    | E282     | 03.10.2019 | SO50294 | 4        | 134,58   |
| A221    | E281     | 06.10.2019 | SO46620 | 2        | 67,29    |
| A224    | E281     | 06.10.2019 | SO46620 | 4        | 34,58    |
| A224    | E282     | 06.10.2019 | SO46625 | 6        | 51,87    |
| A221    | E282     | 06.10.2019 | SO46625 | 10       | 336,44   |
| A265    | E281     | 06.10.2019 | SO50289 | 4        | 1.348,88 |
| A221    | E281     | 06.10.2019 | SO50289 | 5        | 168,22   |

Häufige Themen:

- o n-Measure Format vs. 1-Measure Format
- 12 Monats-Wertspalten (Unpivot)
- o Bottom Level Only vs. Result Levels Included
- Sonderfall: Kein (sichtbares) Wertfeld
- Sonderfall: Kein (sichtbares) Datumsfeld
- o Sonderfall: Bezugszeitraum und kein (sichtbares) Wertfeld

| Employee |            |            |
|----------|------------|------------|
| Maria    | 15.02.2015 | 18.08.2018 |
| Hans     | 05.12.2018 | 31.12.2100 |
| Alois    | 17.06.2014 | 31.12.2018 |
| Carla    | 28.12.2017 | 31.12.2100 |
| Biörn    | 10.01.2019 | 31,12,2100 |

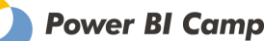

# **3.2 DIMENSIONSTABELLEN ("DIMENSIONS")**

= Stammdatentabelle zu einem <u>Hauptmerkmal</u>, nach dem die Fakten analysiert werden können (Kunden, Produkte, Zeit, usw.)

Merkmale:

0

• Enthält genau 1 Primary Key Feld

"Primary Key" = Feld mit eindeutigen Einträgen (ohne Duplikate), auf der "1"-Seite der 1:n Beziehung Logisches Matching der Keys (Format und Inhalt)

- typischerweise "breit und kurz"
- typischerweise zahlreiche Attribute zum Key (meist Textfelder, seltener auch numerisch, Datum, u.a.), die in Visualisierungen als Achse/Legende/Zeilen/Spalten verwendet werden

| Employee |                |            |        |
|----------|----------------|------------|--------|
| Кеу      | Employee Name  | Birth Date | Gender |
| E281     | Michael Blythe | 25.07.1968 | М      |
| E282     | Linda Mitchell | 27.09.1979 | F      |
| E283     | Jillian Carson | 29.03.1962 | F      |
| E284     | Garrett Vargas | 04.09.1974 | М      |
| E285     | Tsvi Reiter    | 18.08.1973 | М      |

| Article |                         | Product     | Product     | List     |
|---------|-------------------------|-------------|-------------|----------|
| Кеу     | Article Name            | Subcategory | Category    | Price    |
| A221    | Sport-100 Helmet, Blue  | Helmets     | Accessories | 33,6442  |
| A224    | AWC Logo Cap            | Caps        | Clothing    | 8,6442   |
| A262    | LL Road Frame - Red, 44 | Road Frames | Components  | 306,5636 |
| A265    | LL Road Frame - Red, 48 | Road Frames | Components  | 337,2200 |

| Date Key   | Year | Quarter | Month | Weekday   |
|------------|------|---------|-------|-----------|
| 01.10.2019 | 2019 | Q-4     | Oct   | Tuesday   |
| 02.10.2019 | 2019 | Q-4     | Oct   | Wednesday |
| 03.10.2019 | 2019 | Q-4     | Oct   | Thursday  |
| 04.10.2019 | 2019 | Q-4     | Oct   | Friday    |
| 05.10.2019 | 2019 | Q-4     | Oct   | Saturday  |
| 06.10.2019 | 2019 | Q-4     | Oct   | Sunday    |
| 07.10.2019 | 2019 | Q-4     | Oct   | Monday    |
| 08.10.2019 | 2019 | Q-4     | Oct   | Tuesday   |
| 09.10.2019 | 2019 | Q-4     | Oct   | Wednesday |
| 10.10.2019 | 2019 | Q-4     | Oct   | Thursday  |

Häufige Themen:

- Denormalized ("Star") vs. Normalized ("Snowflake")
- Zeitlos vs. Versioniert ("Gültig-Von / Gültig-Bis")
- Imported vs. Calculated Table (bspw. Datumsdimension)
- Regular Format vs. Parent Child

Weiterführend: https://www.daxpatterns.com/parent-child-hierarchies/

- Sonderfall: Dimension mit aggregierbaren Wertfeldern
   Bspw. Statistikdaten für Branchen, Länder, usw. (zusätzlich: jährliche Versionierung)
- Sonderfall: Dimension mit 1 einzigem Feld
- Bspw. Verbindungstabelle mit 1 einzigem Key-Feld zur Verknüpfung von 2 Faktentabellen (nicht verwechseln mit Bridge-Tabelle, diese besteht aus 2 Feldern)
- Sonderfall: (Wechsel-)Kurstabelle
   Bspw. täglich oder monatlich versioniert

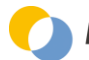

# **3.3 BRIDGE TABELLEN ("FACTLESS FACTS")**

= stellen eine m:n Beziehung zwischen 2 Dimensionstabellen her

Merkmale:

• **typischerweise nur 2 Felder, die in einer m:n Beziehung stehen** (= Foreign Keys, die mit je 1 Dimensionstabelle verbunden werden)

| Customer | Account  |
|----------|----------|
| Кеу      | Key      |
| 100      | 28000200 |
| 100      | 28000201 |
| 101      | 52000155 |
| 102      | 52000155 |

Typische Anwendungsgebiete:

- Zeichnungsberechtigung eines Kunden auf ein Bankkonto
- Zugehörigkeit eines Mitarbeiters zu einem Projekt / einer Abteilung / einer Planstelle / usw.
- Zugriffsberechtigung eines Users auf Land / Organisationseinheit / usw. ("Row-Level-Security" Pattern)

Häufige Themen:

• 100% vs. %-Gewichtung

| Employee | Costcenter |       |
|----------|------------|-------|
|          |            | Ratio |
| E281     | C20221     | 50%   |
| E281     | C20300     | 20%   |
| E281     | C20302     | 30%   |
| E282     | C20221     | 100%  |
| E283     | C20221     | 100%  |
| E284     | C20221     | 100%  |
| E285     | C20221     | 90%   |
| E285     | C20302     | 10%   |

• Zeitlos vs. Versioniert ("Gültig-Von / Gültig-Bis")

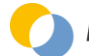

# **3.4 UNVERBUNDENE TABELLEN ("DISCONNECTED TABLES")**

= Tabelle, die in keiner Beziehung zu einer anderen Tabelle im Datenmodell steht

Merkmale:

• **Hat/braucht kein verknüpfbares Key Feld** (im Fall einer Lookup-Tabelle muß aber natürlich eine logische Verknüpfung möglich sein)

Typische Anwendungsgebiete:

• **Lookup-Tabellen für DAX-Berechnungen** (idR über Calculated Columns)

Typischerweise handelt es sich dabei um Dimensions- oder Faktentabellen, die mit den bestehenden Beziehungstypen <u>nicht</u> verknüpft werden <u>können</u>.

| Currency | From       | То         | Rate |
|----------|------------|------------|------|
| USD      | 01.01.2019 | 31.01.2019 | 1,21 |
| USD      | 01.02.2019 | 28.02.2019 | 1,16 |
| USD      | 01.03.2019 | 31.03.2019 | 1,28 |
| USD      | 01.04.2019 | 30.04.2019 | 1,27 |
| USD      | 01.05.2019 | 31.05.2019 | 1,22 |
| USD      | 01.06.2019 | 30.06.2019 | 1,17 |
| USD      | 01.07.2019 | 31.07.2019 | 1,12 |
| USD      | 01.08.2019 | 31.08.2019 | 1,13 |
| USD      | 01.09.2019 | 30.09.2019 | 1,14 |
| USD      | 01.10.2019 | 31.10.2019 | 1,23 |
| USD      | 01.11.2019 | 30.11.2019 | 1,15 |
| USD      | 01.12.2019 | 31.12.2019 | 1,29 |

• Filter-Tabellen für DAX-Berechnungen (idR über Measures)

Typischerweise handelt es sich dabei um Dimensionstabellen, die <u>nicht</u> verknüpft werden <u>sollen</u>, um sich aus dem bestehenden Filter Context lösen zu können.

 Parameter Tabellen für DAX-Berechnungen (idR über Measures)
 Diese dienen als Basis für Auswahlfelder ("Slicer"), durch die der Benutzer eine Selektion treffen kann und damit die Darstellung bzw. Berechnung im Report interaktiv beeinflussen kann

#### • Measure Tabellen

Diese dienen als leere "Trägertabelle" lediglich zur Aufnahme der Measures im Datenmodell

| ^ ⊞                 | Me  | asures        |
|---------------------|-----|---------------|
|                     |     | Cost          |
|                     |     | Quantity Sold |
|                     |     | Sales         |
| $\sim \blacksquare$ | Din | n Customer    |
| ~ ⊞                 | Din | n Date        |

Häufige Themen:

• Importiert vs. Calculated Table (bspw. Parameter- und Measure Tabellen)

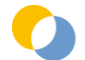

## 3.5 Best Practices Tabellenmodellierung

- 1. Fakten- und Dimensionstabellen trennen
  - Ausnahme: historisierte Attribute in einem Flat Table können nicht ohne weiteres separiert werden
- 2. Faktentabellen
  - Normalisierung -> lediglich Key-Felder behalten (keine Attribute, diese gehören in die Dimensionen)
  - $\circ$  Degenerated Dimensions (bspw. Sales Order Number, usw.) -> werden als Faktenattribute geführt
- 3. Dimensionstabellen
  - $\circ$  Denormalisierung -> alle Attribute zum Merkmal in die 1 Dimensionstabelle
  - Junk Dimensions (bspw. Geschlecht, Status, usw.) -> sprechende Einträge (statt IDs) und ebenfalls Denormalisierung in die 1 Dimensionstabelle
  - Parent-Child Strukturen -> auflösen in Spaltenformat
- 4. Gestaltung der Key-Felder
  - in Faktentabelle ("Foreign Key") und Dimensionstabelle ("Primary Key")
  - Surrogate Keys v. Natural Keys
  - Namenskonvention (bspw. Suffix "Key" oder "ID" usw.)

# 4 BEZIEHUNGEN IN POWER BI ("RELATIONS")

Bitte beachten Sie, daß nur Teilnehmer eines Trainings sämtliche in diesem e-Book verwendeten Demo-Anwendungen erhalten.

#### Vergleich mit Excel:

Eine Beziehung erspart so viele SVERWEIS-Spalten in Excel, wie es Felder in der zu verknüpfenden Tabelle gibt. Im Star Schema wird mit einer Beziehung eine Dimensionstabelle technisch an die Datensätze einer Faktentabelle "angehängt", um die Wertfelder der Faktentabelle mit den Attributen der verknüpften Dimensionstabelle aggregiert auswerten zu können.

#### Vergleich mit SQL:

Eine Beziehung in Power BI sieht aus wie ein "Foreign Key Constraint" -> es handelt sich aber nicht um einen Constraint sondern um eine Filterbeziehung ("Filter Propagation").

## 4.0 ERSTELLEN EINER BEZIEHUNG IN POWER BI

Bestehende Beziehungen sind in Power BI im **Model View** zu sehen. Die **Erstellung einer neuen Beziehung** erfolgt durch Drag & Drop eines Key-Feldes aus einer Tabelle auf das zu verknüpfende Key-Feld aus der anderen Tabelle. Ob das Key Feld aus der Dimensionstabelle auf die Faktentabelle gezogen oder anders herum erstellt wird, ist unerheblich bzw. führt zur gleichen Beziehung. Power BI legt nämlich die Kardinalität der Beziehung sowie die Filterrichtung aufgrund der Datenstrukturen in den beiden Feldern automatisch fest.

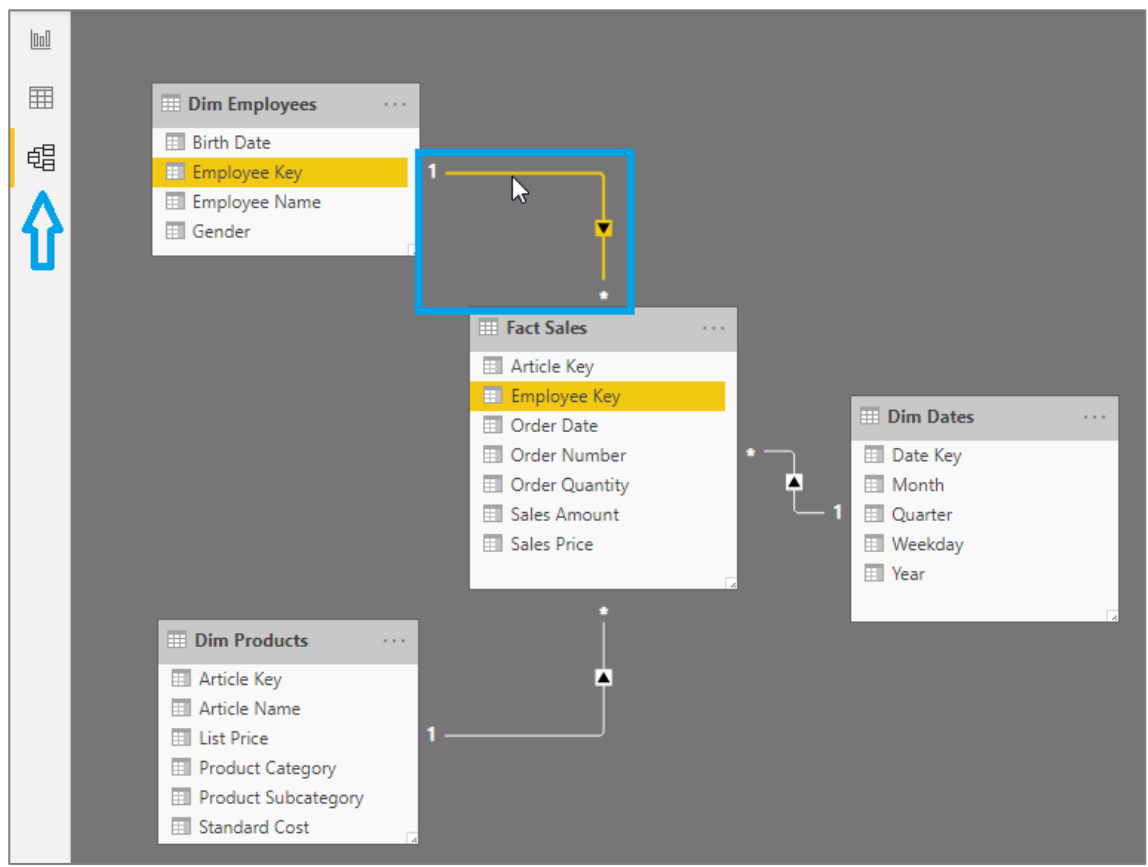

# DATENMODELLIERUNG MIT POWER BI

Ausgabe vom 27.04.2021

Die **Settings** einer Beziehung können durch Doppelklick auf die Beziehungslinie eingesehen und bei Bedarf auch angepasst werden:

| mployee Key    | Order Date                                                                               | Order Numb                                                                                                    | er                                                                                                    | Order Quantity                                                                                                    | Sales Price                                                                                                    | Sales Amount                                                                                                    |
|----------------|------------------------------------------------------------------------------------------|----------------------------------------------------------------------------------------------------|----------------------------------------------------------------------------------------------------|----------------------------------------------------------------------------------------------------|----------------------------------------------------------------------------------------------------|----------------------------------------------------------------------------------------------------|
| 285            | 03.10.2019                                                                               | SO43685                                                                                                    |                                                                                                    | 1                                                                                                    | 306,5636                                                                                                    | 306,5636                                                                                                    |
| 281            | 01.10.2019                                                                               | SO43688                                                                                                    |                                                                                                    | 1                                                                                                    | 306,5636                                                                                                    | 306,5636                                                                                                    |
| 281            | 06.10.2019                                                                               | SO46620                                                                                                    |                                                                                                    | 2                                                                                                    | 33,6442                                                                                                    | 67,2884                                                                                                    |
| Michael Blythe | 25.07.1                                                                                  | 968 M                                                                                                    |                                                                                                    |                                                                                                    |                                                                                                    |                                                                                                    |
| Linda Mitchell | 27.09.1                                                                                  | 979 F                                                                                                    |                                                                                                    |                                                                                                    |                                                                                                    |                                                                                                    |
| Jillian Carson | 29.03.1                                                                                  | 962 F                                                                                                    |                                                                                                    |                                                                                                    |                                                                                                    |                                                                                                    |
|                |                                                                                          |                                                                                                    | Cross                                                                                                    | s filter direction                                                                                                    |                                                                                                    |                                                                                                    |
| 1)             |                                                                                          | +                                                                                                    | Sinc                                                                                                    | ale                                                                                                    |                                                                                                    |                                                                                                    |
|                | 285<br>281<br>281<br>Employee Name<br>Michael Blythe<br>Linda Mitchell<br>Jillian Carson | 285         03.10.2019           281         01.10.2019           281         06.10.2019           281         05.10.2019           With all Blythe         25.07.11           Linda Mitchell         27.09.11           Jillian Carson         29.03.11 | 285         03.10.2019         SO43685           281         01.10.2019         SO43688           281         06.10.2019         SO4620 <b>Birth Date Birth Date</b> Michael Blythe         25.07.1968           Linda Mitchell         27.09.1979         F           Jillian Carson         29.03.1962         F | 285         03.10.2019         SO43685           281         01.10.2019         SO43688           281         06.10.2019         SO46620           *           Employee Name         Birth Date         Gender           Michael Blythe         25.07.1968         M           Linda Mitchell         27.09.1979         F           Jillian Carson         29.03.1962         F | 285         03.10.2019         SO43685         1           281         01.10.2019         SO43688         1           281         06.10.2019         SO46620         2             Employee Name         Birth Date         Gender           Michael Blythe         25.07.1968         M           Linda Mitchell         27.09.1979         F           Jillian Carson         29.03.1962         F | 285         03.10.2019         SO43685         1         306,5636           281         01.10.2019         SO43688         1         306,5636           281         06.10.2019         SO46620         2         33,6442           *           *           *           *           *           *           *           *           *           *           *           *           *           *           *           *           *           *           *           *           *           *           *           *           *           *           *           *           *           *           *           *           <td colspan="3</td> |

Alternativ können die Beziehungen auch über den Menübefehl **Manage Relationships** eingesehen, bearbeitet und auch neue erstellt werden:

| ge relationships          |                                                                                                    |
|---------------------------|----------------------------------------------------------------------------------------------------|
| From: Table (Column)      | To: Table (Column)                                                                                                    |
| Fact Sales (Article Key)  | Dim Products (Article Key)                                                                                                    |
| Fact Sales (Employee Key) | Dim Employees (Employee Key)                                                                                                    |
| Fact Sales (Order Date)   | Dim Dates (Date Key)                                                                                                    |
| Autodetect Edit D         | elete                                                                                                    |
|                           | Close                                                                                                    |
|                           | ge relationships          From: Table (Column)         Fact Sales (Article Key)         Fact Sales (Employee Key)         Fact Sales (Order Date) |

# 4.1 FUNKTIONSWEISE VON BEZIEHUNGEN IN POWER BI ("FILTER PROPAGATION")

Beziehungen in Power BI sind Filterbeziehungen zwischen 2 Tabellen.

D.h. ein Filter auf ein Feld (einer Tabelle) in einem Report\* wird über die Beziehungen – je nach Kardinalität und Filterrichtung – an alle verbundenen Tabellen weitergegeben ("Filter Propagation"). Diese weitergegebenen Filter ändern den "Filter Context" und damit die Berechnungsergebnisse für Measures und die Anzahl der Einträge in einem Visual auf der Achse / Legende / Zeilen / Spalten beziehungsweise in einem Slicer.

\* Ein Report ist in Power BI eine <u>Report Page</u> und in Excel ein <u>PivotTable</u> oder eine Cubeformel. Wichtig: ein Filter in der Tabellenansicht **Data** bewirkt <u>keine</u> Filter Propagation sondern dient lediglich als Tabellenanalysetool für den Power User zur Orientierung im Datenmaterial.

Beispiel:

Datenmodell

#### Star Schema, Beziehungen 1:n und unidirektional

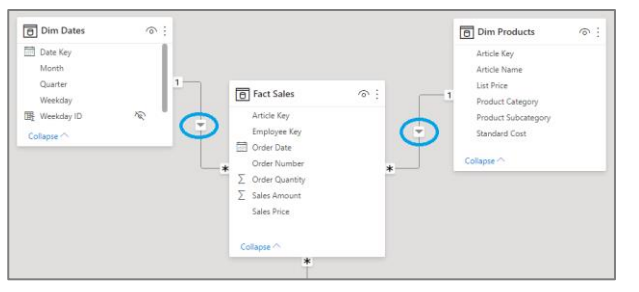

#### Inhalt der "Dim Products" Tabelle:

| Article Key 💌 | Article Name            | Product Subcategory | Product Category 💌 | Standard Cost 💌 | List Price 💌 |
|---------------|-------------------------|---------------------|--------------------|-----------------|--------------|
| A221          | Sport-100 Helmet, Blue  | Helmets             | Accessories        | 13,8782         | 33,6442      |
| A224          | AWC Logo Cap            | Caps                | Clothing           | 5,2297          | 8,6442       |
| A262          | LL Road Frame - Red, 44 | Road Frames         | Components         | 181,4857        | 306,5636     |
| A265          | LL Road Frame - Red, 48 | Road Frames         | Components         | 187,1571        | 337,22       |

#### Inhalt der "Fact Sales" Tabelle:

| Article Key 💌 | Employee Key 💌 | Order Date 💌 | Order Number 💌 | Order Quantity 💌 | Sales Price 💌 | Sales Amount 💌 |
|---------------|----------------|--------------|----------------|------------------|---------------|----------------|
| A221          | E283           | 01.10.2019   | SO50311        | 2                | 33,6442       | 67,2884        |
| A221          | E281           | 03.10.2019   | SO46633        | 6                | 33,6442       | 201,8652       |
| A221          | E283           | 03.10.2019   | SO50259        | 5                | 33,6442       | 168,221        |
| A221          | E282           | 03.10.2019   | SO50294        | 4                | 33,6442       | 134,5768       |
| A221          | E281           | 06.10.2019   | SO46620        | 2                | 33,6442       | 67,2884        |
| A221          | E282           | 06.10.2019   | \$O46625       | 10               | 33,6442       | 336,442        |
| A221          | E281           | 06.10.2019   | SO50289        | 5                | 33,6442       | 168,221        |
| A224          | E285           | 01.10.2019   | SO50279        | 2                | 8,6442        | 17,2884        |
| A224          | E283           | 01.10.2019   | SO50311        | 10               | 8,6442        | 86,442         |
| A224          | E281           | 03.10.2019   | SO46633        | 3                | 8,6442        | 25,9326        |
| A224          | E283           | 03.10.2019   | SO50258        | 2                | 8,6442        | 17,2884        |
| A224          | E283           | 03.10.2019   | SO50259        | 2                | 8,6442        | 17,2884        |
| A224          | E282           | 03.10.2019   | SO50294        | 2                | 8,6442        | 17,2884        |
| A224          | E281           | 06.10.2019   | SO46620        | 4                | 8,6442        | 34,5768        |
| A224          | E282           | 06.10.2019   | SO46625        | 6                | 8,6442        | 51,8652        |
| A265          | E281           | 06.10.2019   | SO50289        | 4                | 337,22        | 1348,88        |
| A262          | E281           | 01.10.2019   | SO43688        | 1                | 306,5636      | 306,5636       |
| A262          | E285           | 03.10.2019   | SO43685        | 1                | 306,5636      | 306,5636       |

#### Inhalt der "Dim Dates" Tabelle:

| Date Key 💌 | Year 💌 | Quarter 💌 | Month 💌 | Weekday 💌  | Weekday ID 💌 |
|------------|--------|-----------|---------|------------|--------------|
| 01.10.2019 | 2019   | Q-4       | Okt     | Dienstag   | 2            |
| 02.10.2019 | 2019   | Q-4       | Okt     | Mittwoch   | 3            |
| 03.10.2019 | 2019   | Q-4       | Okt     | Donnerstag | 4            |
| 04.10.2019 | 2019   | Q-4       | Okt     | Freitag    | 5            |
| 05.10.2019 | 2019   | Q-4       | Okt     | Samstag    | 6            |
| 06.10.2019 | 2019   | Q-4       | Okt     | Sonntag    | 7            |
| 07.10.2019 | 2019   | Q-4       | Okt     | Montag     | 1            |
| 08.10.2019 | 2019   | Q-4       | Okt     | Dienstag   | 2            |
| 09.10.2019 | 2019   | Q-4       | Okt     | Mittwoch   | 3            |
| 10.10.2019 | 2019   | Q-4       | Okt     | Donnerstag | 4            |

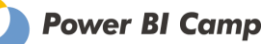

Ungefilterte Berichtsseite:

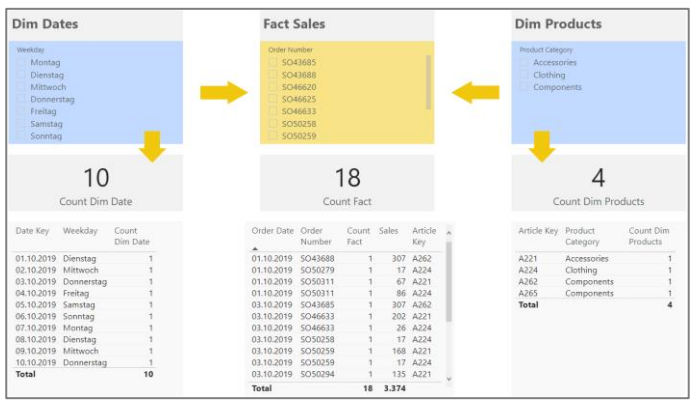

Selektion eines Elements in einem Feld einer Dimensionstabelle:

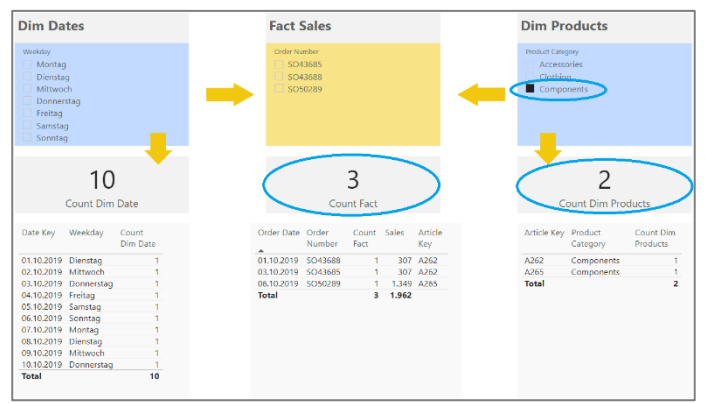

Die Selektion im Slicer filtert immer die Tabelle selbst, aus der das Feld kommt. Das können wir uns folgendermaßen illustrieren:

| Article Key 💌 | Article Name 💌          | Product Subcategory | Product Category 🖵 | Standard Cost 💌 | List Price 💌 |
|---------------|-------------------------|---------------------|--------------------|-----------------|--------------|
| A265          | LL Road Frame - Red, 48 | Road Frames         | Components         | 187,1571        | 337,22       |
| A262          | LL Road Frame - Red, 44 | Road Frames         | Components         | 181,4857        | 306,5636     |

Die <u>Liste der gefilterten "Article Keys"</u> aus der Dimensionstabelle wird über die Beziehung zur Tabelle "Fact Sales" übergeben und über das verbundene Feld "Article Key" <u>auf die Tabelle als Filter</u> angewendet. Das können wir uns wiederum folgendermaßen illustrieren:

| Article Key 🖵 | Employee Key 💌 | Order Date 💌 | Order Number 💌 | Order Quantity 💌 | Sales Price 💌 | Sales Amount 💌 |
|---------------|----------------|--------------|----------------|------------------|---------------|----------------|
| A262          | E285           | 03.10.2019   | SO43685        | 1                | 306,5636      | 306,5636       |
| A262          | E281           | 01.10.2019   | SO43688        | 1                | 306,5636      | 306,5636       |
| A265          | E281           | 06.10.2019   | SO50289        | 4                | 337,22        | 1348,88        |

- D.h. im Star Schema filtern alle Dimensionstabellen die Faktentabelle ("von außen nach innen"), die Faktentabelle aber nicht die Dimensionstabellen und auch die Dimensionstabellen sich nicht gegenseitig
- Weiterführende Übungen zur Filter Propagation: Anlegen eines zweiten Slicer auf ein anderes Feld der gleichen Dimensionstabelle Umstellen der Beziehungen auf bidirektional Einlesen von Duplikaten in der Key Spalte einer Dimensionstabelle und Erstellen einer m:n Beziehung zur Faktentabelle

Quelle: "Learn MODELLING 2 Star Schema.pbix"

Weiterführend: https://docs.microsoft.com/en-us/power-bi/desktop-relationships-understand

## 4.2 EIGENSCHAFTEN VON BEZIEHUNGEN IN POWER BI

#### **4.2.1 ÜBERBLICK ZU DEN BEZIEHUNGSEIGENSCHAFTEN** Beziehungen in Power BI sind Filterbeziehungen zwischen 2 Tabellen

Beziehungen in Power BI weisen folgende Eigenschaften auf:

- 1. Kardinalität
- 1:n ... absoluter Standardfall m:n ... Ausnahme -> riskant und langsam 1:1 ... seltene Anwendung
- 2. Filterrichtung single/unidirektional ... Standardfall both/bidirektional ... Ausnahme
- 3. Aktiv/inaktiv Zwischen zwei Tabellen kann es nur 1 aktive Beziehung geben
- 4. Vollständigkeit "BLANK ROW"

Die Elemente der beiden verknüpften Key Spalten müssen nicht matchen, für die nicht definierten Fakten-Keys wird in der Dimensionstabelle automatisch eine BLANK ROW angelegt

# 5. Multi-Column Keys

Es kann immer nur je 1 Feld einer Tabelle verknüpft werden

6. Stark/schwach

Beziehungen können auch schwach sein (m:n, Cross-Island)

#### **4.2.2 KARDINALITÄT / BEZIEHUNGSTYPEN ("CARDINALITY")**

Die Kardinalität gibt an, in welchem Mengenverhältnis die Einträge der beiden in Beziehung gesetzten Spalten stehen können oder müssen.

Die Kardinalität wird bei der Erstellung einer neuen Beziehung automatisch aufgrund der ermittelten Datengranularitäten der beiden zu verknüpfenden Felder automatisch festgelegt. Über die **Settings** der Beziehung kann diese eingesehen und kann auch manuell adaptiert werden:

| Cardinality        |  |  |  |  |  |
|--------------------|--|--|--|--|--|
| Many to one (*:1)  |  |  |  |  |  |
| Many to one (*:1)  |  |  |  |  |  |
| One to one (1:1)   |  |  |  |  |  |
| One to many (1:*)  |  |  |  |  |  |
| Many to Many (*:*) |  |  |  |  |  |

Dabei sind die Platzhalter folgendermaßen zu interpretieren:

- 1: 0 oder 1 verschiedene Elemente ("Distinct Values") eines Feldes
- m, n: 0, 1 oder mehrere verschiedene Elemente ("Distinct Values") eines Feldes

#### 4.2.2.1 1:N BEZIEHUNG ("STARK")

Die 1:n Beziehung ist der absolute Standardfall und gilt als "starke" Beziehung (siehe dort).

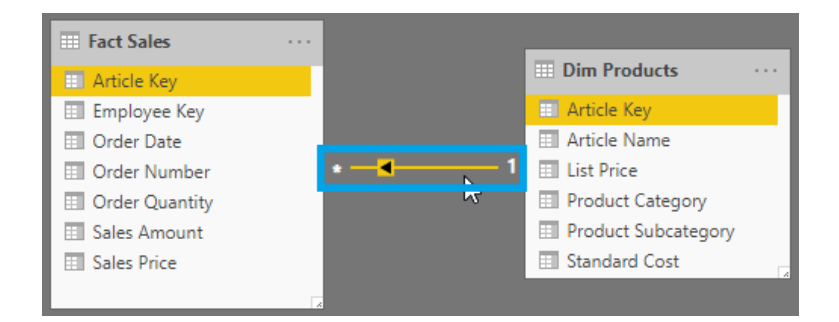

Eines der beiden zu verknüpfenden Felder muß ein Primärschlüssel sein (d.h. garantiert eindeutige Werte enthalten), um die "1"-Seite der Beziehung stellen zu können.

#### Voraussetzungen:

Keine Duplikate

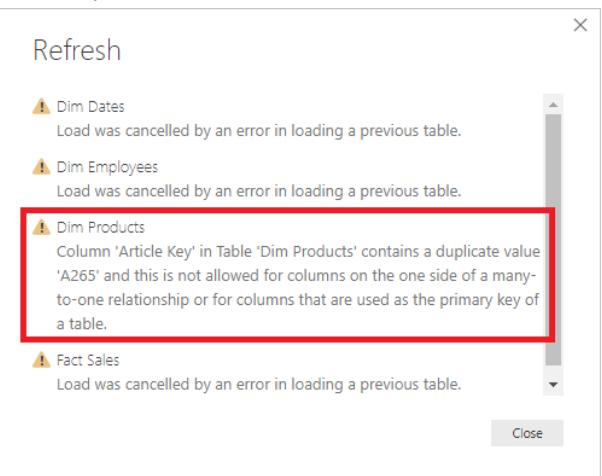

• Keine BLANK-Werte

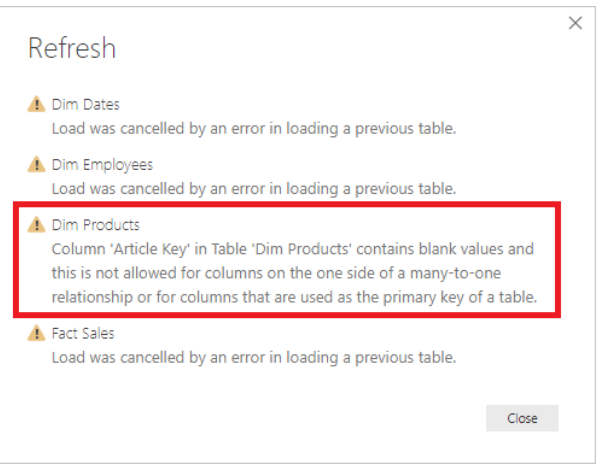

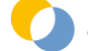

#### 4.2.2.2 M:N BEZIEHUNG ("SCHWACH")

Die m:n Beziehung ist der Ausnahmefall und gilt als "schwache" Beziehung (siehe dort).

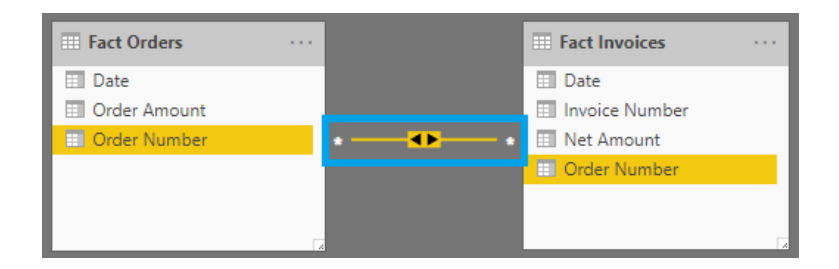

Keines der beiden Felder muß ein Primärschlüssel sein (d.h. beide Felder können Duplikate enthalten)

- Relevant f
  ür Multi-Fakten Schema (jedoch auch dort anspruchsvoll in der Handhabung)
- Relevant f
  ür Composite Models (siehe dort)
- Wichtig: die m:n Beziehung sollte wegen des erhöhten Fehlerrisikos nur gezielt eingesetzt werden Auswertungen werden unvollständig, wenn keines der beiden Key-Felder die vollständige Liste der Elemente enthält -> kein Blank-Row Mechanismus.

Bei der Erstellung wird auch die folgende Warnmeldung angezeigt, um an die ggfs. unerwarteten/anspruchsvollen Effekte zu erinnern:

This relationship has cardinality Many-Many. This should only be used if it is expected that neither column (Article Key and Article Key) contains unique values, and that the significantly different behavior of Many-many relationships is understood. Learn more

Niemals: m:n als Lösung für Duplikate im Primärschlüsselfeld verwenden (siehe dort)

#### 4.2.2.3 1:1 BEZIEHUNG

Eine 1:1 Beziehung deutet tendenziell auf eine Schwachstelle im Datenmodell hin: die beiden Tabellen können (mittels Merge-Query in PQ) zu 1 Tabelle kombiniert werden. Es kann aber dennoch Gründe geben, dennoch die Tabellen getrennt zu belassen und über eine 1:1 Beziehung zu verknüpfen.

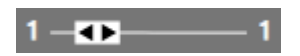

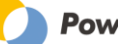

## **4.2.3 FILTERRICHTUNG ("FILTER DIRECTION")**

Die Filterrichtung gibt an, ob ein Filter von einer Tabelle einer Beziehung auf die verknüpfte Tabelle fließt oder nicht.

Die Filterrichtung wird bei der Erstellung einer neuen Beziehung aufgrund der ermittelten Kardinalität automatisch festgelegt (unidirektional bei 1:n und bidirektional bei m:n und 1:1).

#### Über die **Settings** der Beziehung kann diese eingesehen und angepasst werden:

| Cross fi | Iter direction |   |
|----------|----------------|---|
| Single   |                | * |
| Single   |                |   |
| Both     |                |   |
|          |                |   |

#### Bei der m:n Beziehung kann/muß bei der Option "Single" auch die Filterrichtung ausgewählt werden:

| Cross filter direction                     |   |  |  |  |  |
|--------------------------------------------|---|--|--|--|--|
| Both                                       | * |  |  |  |  |
| Single (Fact Invoices filters Fact Orders) |   |  |  |  |  |
| Single (Fact Orders filters Fact Invoices) |   |  |  |  |  |
| Both                                       |   |  |  |  |  |

#### Die 1:1 Beziehung filtert immer bidirektional.

#### **4.2.3.1** UNIDIREKTIONALE FILTERUNG ("SINGLE")

Die unidirektionale Filterung ist der Standardfall (und ist für 1:n und m:n Beziehungen verfügbar).

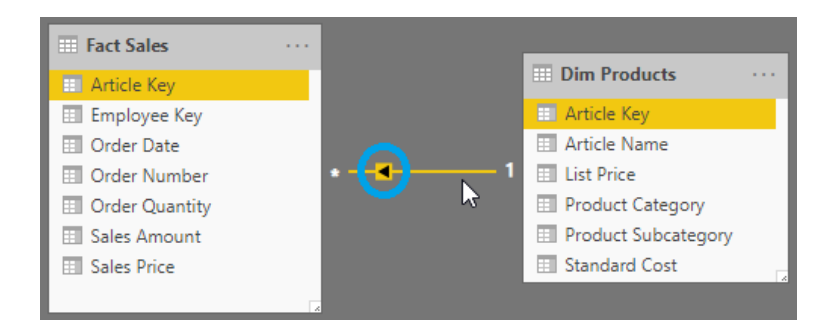

Filter werden von der "1"-Seite zur "n"-Seite weitergegeben, nicht aber anders herum:

D.h. ein Filter auf ein Attribut in der Dimensionstabelle ("1"-Seite) filtert zuerst die Dimensionstabelle ...

| Article | ticle |                        | Product |             | Product |           | Standard |        |     |              |
|---------|-------|------------------------|---------|-------------|---------|-----------|----------|--------|-----|--------------|
| Кеу     | Ŧ     | Article Name           | Ŧ       | Subcategory | Ŧ       | Category  | <b>₽</b> | Cost   | Ŧ   | List Price 💌 |
| A262    |       | LL Road Frame - Red, 4 | 44      | Road Frames |         | Component | s        | 181,48 | 857 | 306,5636     |
| A265    |       | LL Road Frame - Red, 4 | 48      | Road Frames |         | Component | s        | 187,15 | 571 | 337,2200     |

... und über die Beziehung (und dessen Kardinalität) wird in der <u>Faktentabelle</u> ("n"-Seite) ein Filter auf die Keys der Beziehung angewendet, damit verändert sich der Filter Context (für die Ermittlung der Measures):

| Article | Employe | e <u>e                                   </u> | Order     |   | Or <u>der</u> | Sa <u>les</u> | Sa <u>les</u> |
|---------|---------|-----------------------------------------------|-----------|---|---------------|---------------|---------------|
| Key 🎞   | Кеу     | 🝸 Order Dat 🍸                                 | Number    | • | Quant 🝸       | Pr 💌          | Amo 🚩         |
| A265    | E281    | 06.10.2019                                    | 9 SO50289 |   | 4             | 337,2200      | 1.348,88      |
| A262    | E281    | 01.10.2019                                    | 9 SO43688 |   | 1             | 306,5636      | 306,56        |
| A262    | E285    | 03.10.2019                                    | 9 SO43685 |   | 1             | 306,5636      | 306,56        |
|         |         |                                               |           |   | _             |               |               |
|         |         |                                               | Total:    |   | 6             |               | 1.962,01      |
|         |         |                                               |           |   |               |               |               |

 D.h. im Star Schema filtern alle Dimensionstabellen die Faktentabelle ("von außen nach innen"), die Faktentabelle aber nicht die Dimensionstabellen und auch die Dimensionstabellen sich nicht gegenseitig

#### **4.2.3.2 BIDIREKTIONALE FILTERUNG ("BOTH")**

Die bidirektionale Filterung ist die Ausnahme. Für 1:1 Beziehungen ist die Filterrichtung zwingend bidirektional, für 1:n und m:n Beziehungen kann gewählt werden.

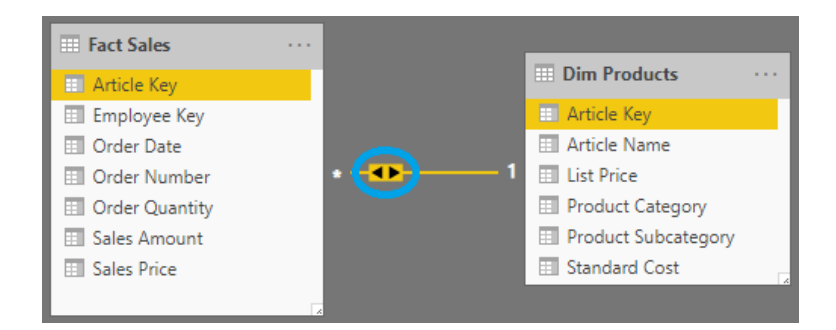

#### Filter fließen in beide Richtungen der Beziehung:

D.h. ein Filter auf ein Feld in der Faktentabelle ("n"-Seite) filtert zuerst die Faktentabelle...

| Article | Employ | ee            | Order      | Order   | Sales   | Sa <u>les</u> |
|---------|--------|---------------|------------|---------|---------|---------------|
| Key 🖵   | Key    | 💌 Order Dat 🝸 | Number 🏼 🕶 | Quant 🝸 | Pr 💌    | Amo 🝸         |
| A221    | E281   | 06.10.2019    | SO46620    | 2       | 33,6442 | 67,29         |
| A224    | E281   | 06.10.2019    | SO46620    | 4       | 8,6442  | 34,58         |
|         |        |               | Total:     | 6       |         | 101,87        |

... und über die Beziehung (und dessen Kardinalität) wird in der <u>Dimensionstabelle</u> ("1"-Seite) ein Filter auf die Keys der Beziehung angewendet, damit verändert sich der Filter Context auch in der Dimensionstabelle (für die Anzeige der Einträge in einem Slicer oder der Aggregation eines Dimension-Measures):

| Article |                       | Product     | Product     | Standard |              |
|---------|-----------------------|-------------|-------------|----------|--------------|
| Key 🖵   | Article Name          | Subcategory | Category    | Cost 💌   | List Price 💌 |
| A221    | Sport-100 Helmet, Blu | e Helmets   | Accessories | 13,8782  | 33,6442      |
| A224    | AWC Logo Cap          | Caps        | Clothing    | 5,2297   | 8,6442       |

 D.h. im Star Schema filtern alle Dimensionstabellen die Faktentabelle ("von außen nach innen") und die Faktentabelle filtert zusätzlich jene Dimensionstabellen, die über bidirektionale Filter verbunden sind. Sind alle Beziehungen im Star Schema bidirektional, dann filtern sich alle Tabellen gegenseitig.

Anwendungsfelder:

 Im <u>Star Schema</u> kann die bidirektionale Filterung dazu verwendet werden, um ein komfortables "gegenseitiges Filtern" der Slicer zu erreichen.

https://linearis.at/blog/2018/09/14/gegenseitiges-filtern-von-slicer-in-power-bi/

 Das <u>Many-to-Many Schema</u> kann nur mit einer bidirektionalen Filterbeziehung abgebildet werden (siehe dort) Beachten Sie diesbezüglich das Setting für die Row-Level-Security (dieses muß bei den entsprechenden Security Patterns aktiviert werden, damit die bidirektionale Filterung nicht nur bei Measure Berechnungen usw. sondern auch bei aktiver RLS wirkt):

| Cross filter direction                   |   |
|------------------------------------------|---|
| Both                                     | * |
| Apply security filter in both directions |   |

Die bidirektionale Filterung der <u>m:n Beziehung</u> ist idR erwünscht und sinnvoll

Wichtige Einschränkungen / Empfehlungen:

- Die bidirektionale Filterung auf die Datumsdimension führt zur Beeinträchtigung einiger Time Intelligence Funktionen (siehe dort) -> daher für die Datumsdimension nicht aktivieren
- Im Multi-Fakten Schema ist das Risiko der "Model Ambiguity" beträchtlich (siehe dort) -> bidirektionale Filterung (und m:n Beziehung) nur sehr gezielt und gut getestet einsetzen -> ggfs. Verwendung nur über die DAX-Funktion USERELATIONSHIP in ausgewählten Measures
- Geringere Performance

# **DATENMODELLIERUNG MIT POWER BI**

Ausgabe vom 27.04.2021

#### Weiterführend:

https://docs.microsoft.com/en-us/power-bi/desktop-bidirectional-filtering -> Download Whitepaper

| Bidirectional cross-filtering in SQL Server<br>Analysis Services 2016 and Power BI Desktop                                                                    |
|----------------------------------------------------------------------------------------------------|
| Microsoft BI and Analytics Technical Article                                                                                                    |
| Writer: Kasper de Jonge, Senior Program Manager, Microsoft Corp.                                                                                              |
| Contributor: Owen Duncan, Senior Content Developer, Microsoft Corp.                                                                                           |
| Applies to: SQL Server 2016 Analysis Services, Power BI Desktop                                                                                               |
| Summary: This paper introduces bidirectional cross-filtering, a new feature in Microsoft SQL Server 2016<br>Analysis Services and Microsoft Power BI Desktop. |
| Copyright 1                                                                                                    |
| Introduction 2                                                                                                    |
| How do relationships work in Analysis Services?                                                                                                    |
| The traditional BI many-to-many pattern                                                                                                    |
| Measures in dimension tables                                                                                                    |
| Ambiguous relationships tables, what do end users want to see?                                                                                                |
| Multiple fact tables (a Fact constellation), too much filtering?                                                                                              |
| The date table and bidirectional relationships 18                                                                                                    |
| Use DAX to enable cross-filtering per measure 21                                                                                                    |
| Row level security and bidirectional relationships                                                                                                    |
| Summary                                                                                                    |

# 4.2.4 AKTIVE UND INAKTIVE BEZIEHUNGEN ("ACTIVE / INACTIVE RELATIONS")

#### Zwischen zwei Tabellen kann es mehrere Beziehungen geben, aber nur 1 davon kann aktiv sein

 d.h. es kann beliebig viele weitere inaktive Beziehungen <u>zur gleichen Tabelle</u> geben (die über die DAX-Funktionen USERELATIONSHIP oder CROSSFILTER in Measures genutzt werden können)

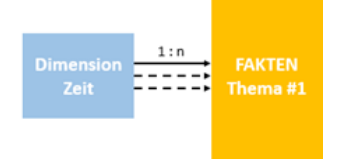

- d.h. mehrere Beziehungen zwischen den gleichen zwei Tabellen wirken <u>nicht</u> additiv, es gibt keine "UND-Filterbeziehungen" zwischen den gleichen 2 Tabellen in Power BI
- d.h. eine Tabelle kann beliebig viele aktive Beziehungen <u>zu verschiedenen Tabellen</u> haben (also je 1 aktive Beziehung zu beliebig vielen weiteren Tabellen)